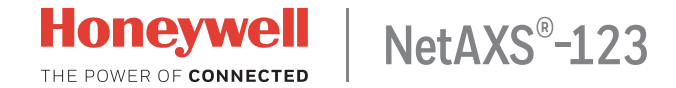

## **Quick Startup Guide**

This document describes the basic setup, wiring, and configuration steps for getting started with a NetAXS-123 access control system.

#### **Setup Process**

- 1. Preparing to Start Up
- 2. Connecting Devices
- 3. Powering Up
- 4. Connecting to the Web Server
- 5. Logging In to the System
- 6. Configuring the System

#### **Preparing to Start Up**

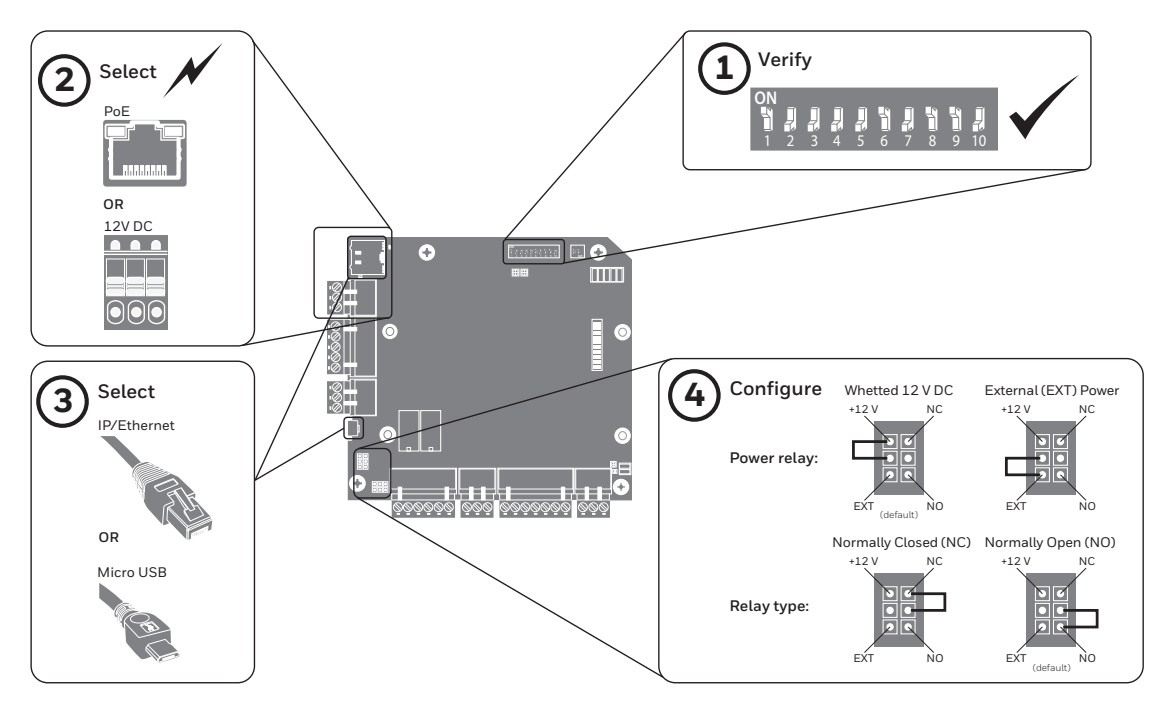

#### **Connecting Devices**

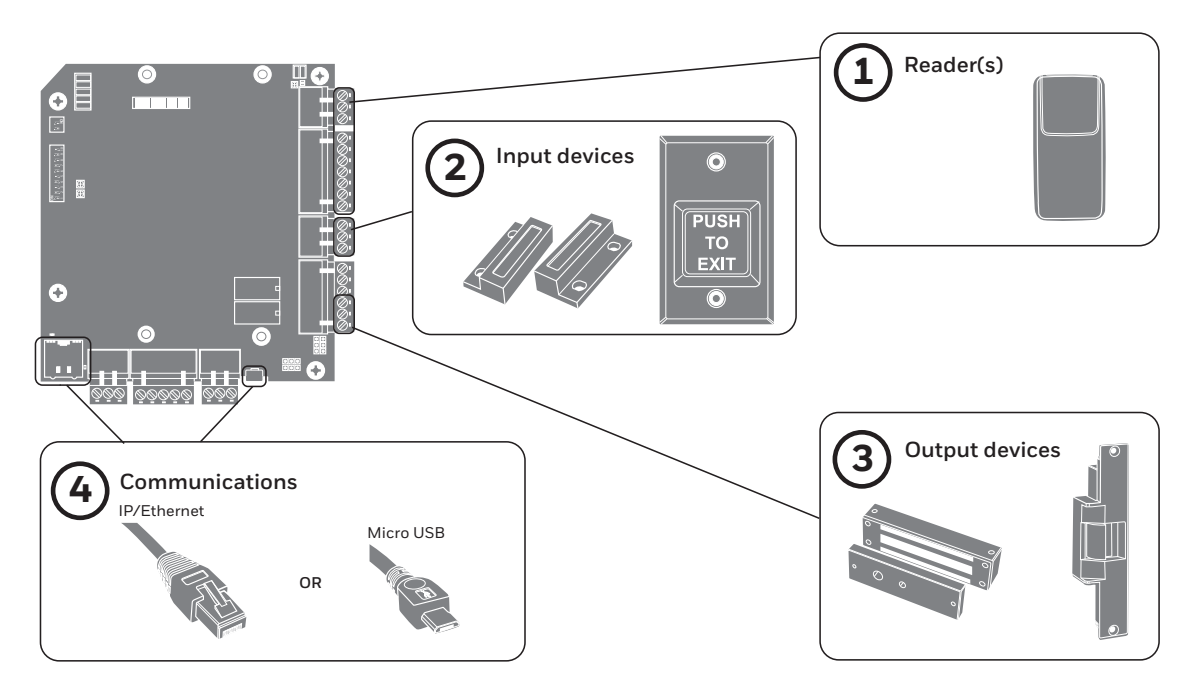

#### 4 | NetAXS-123 Quick Startup Guide

## **Powering Up**

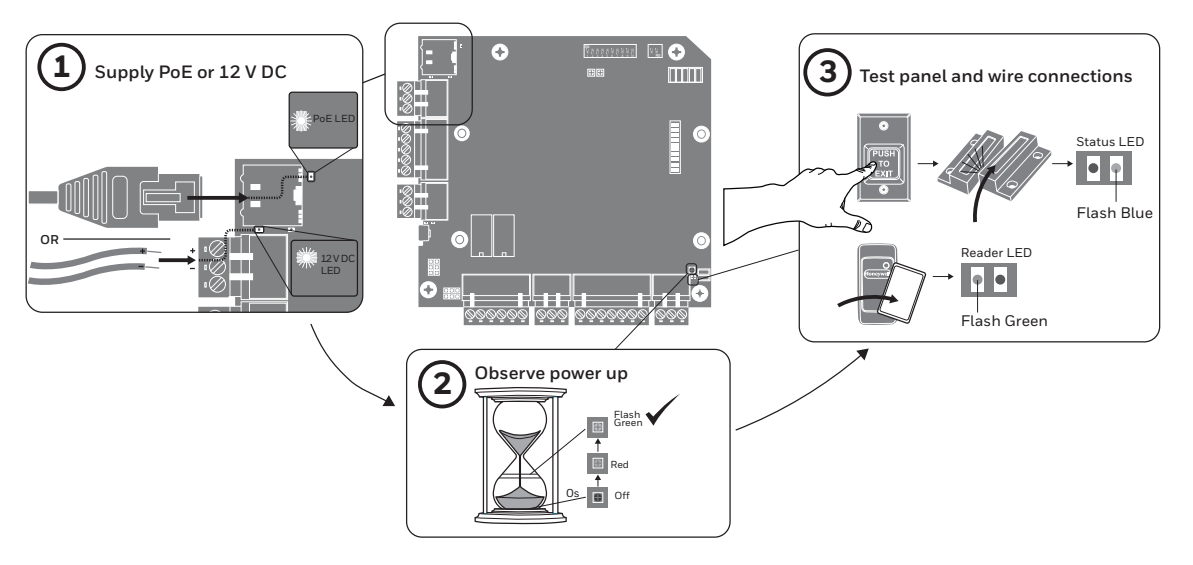

#### **Connecting to the Web Server**

Note These steps are for computers with Windows 7 operating system. The steps for other operating systems might be slightly different.

- 1. Click Start > Control Panel.
- 2. Click Network and Sharing Center.
- 3. Click Change adapter settings.
- 4. Identify your local Ethernet connection (Local Area Connection) and double-click on the link. .
- 5. Click Properties.
- 6. Highlight the Internet Protocol (TCP/IPv4).
- 7. Click **Properties**. View your system's current IP properties.
- 8. Select Use the following IP address.
- 9. Enter 192.168.1.10 in the IP address field.
- 10. Enter 255.255.255.0 in the Subnet Mask field.

## Logging In to the System

1. Open an Internet browser.

Note Honeywell recommends Google Chrome™.

- 2. Enter the panel's **IP address** in the address box.
  - IP/Ethernet > https://192.168.1.150, or, USB > https://192.168.2.150 (fixed)
- 3. A message warns that the connection is not private.

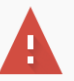

#### Your connection is not private

Attackers might be trying to steal your information from **192.168.1.150** (for example, passwords, messages, or credit cards). <u>Learn more</u> NET::ERR\_CERT\_AUTHORITY\_INVALID

Automatically send some <u>system information and page content</u> to Google to help detect dangerous apps and sites. <u>Privacy policy</u>

ADVANCED

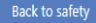

4. Click Advanced. An explanation appears.

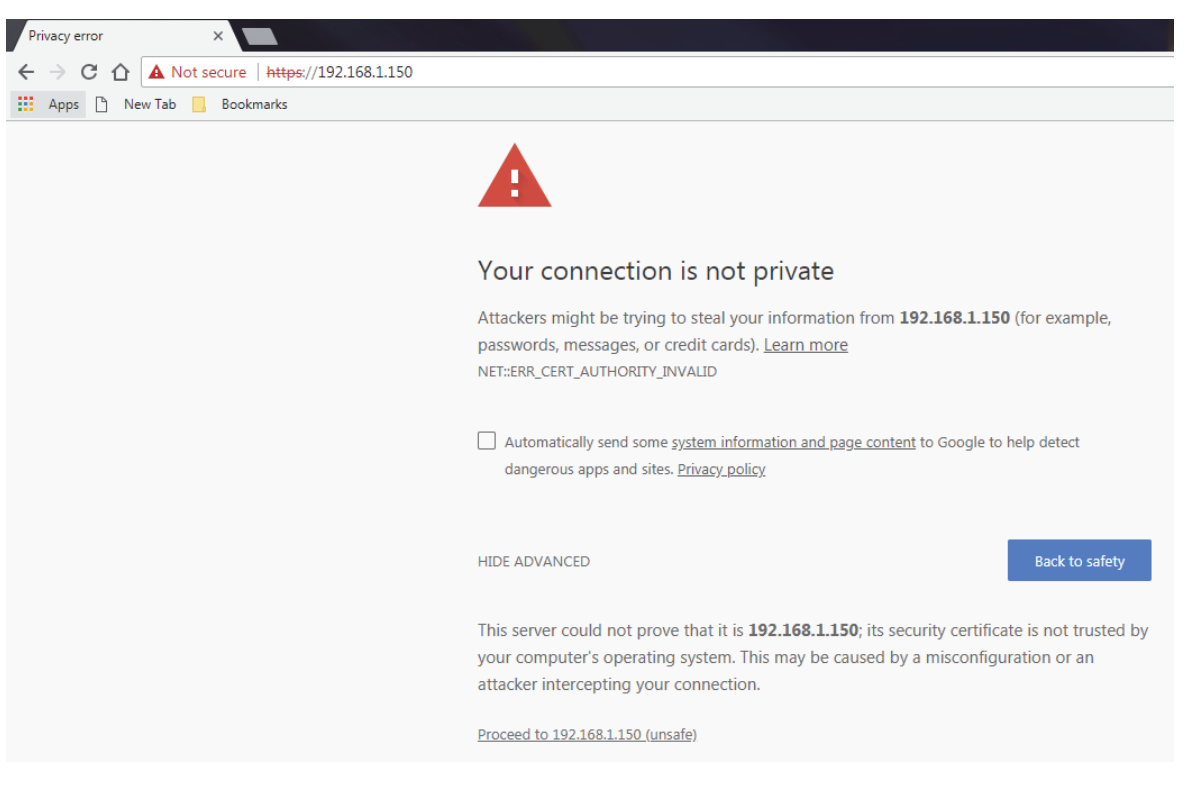

5. Click Proceed to 192.168.1.150.

#### 8 | NetAXS-123 Quick Startup Guide

6. The **Sign In** screen displays.

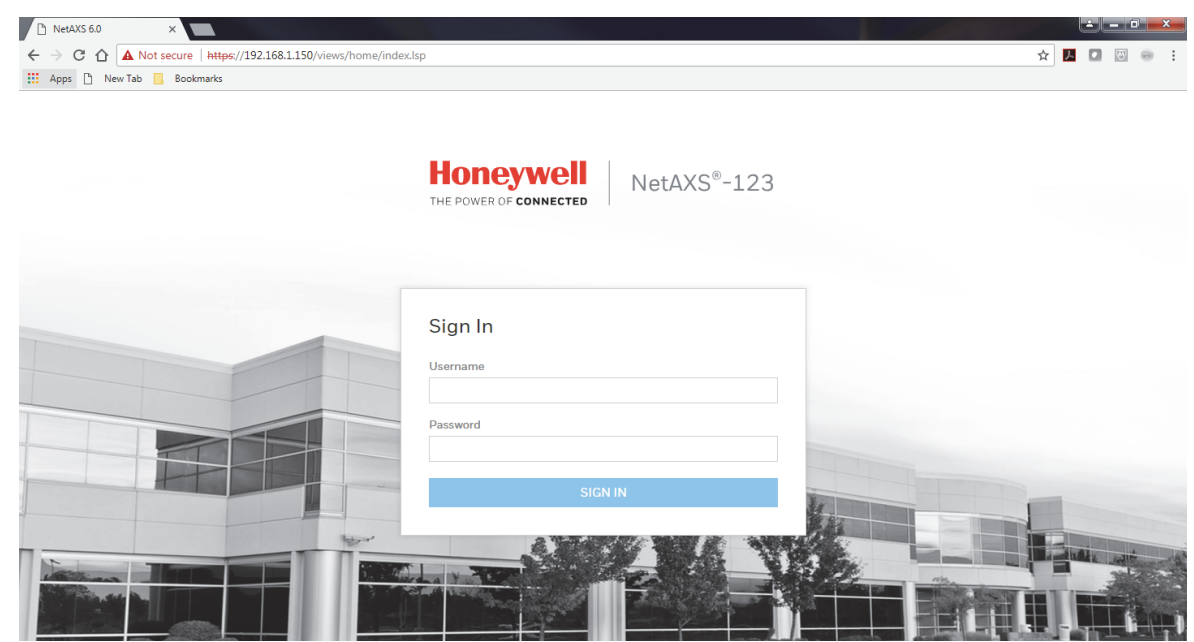

7. Enter admin in the Username and Password fields. Click SIGN IN. Change the password for security.

8. The NetAXS-123 Dashboard appears.

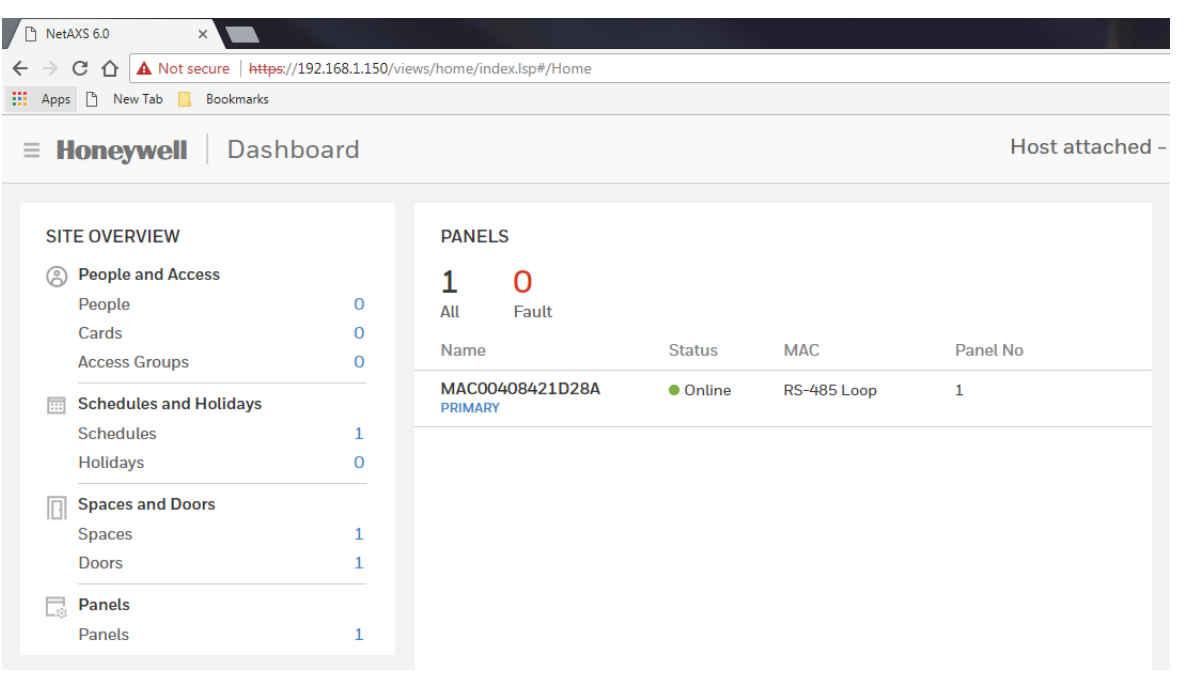

#### **Configuring the System**

- 1. Set the Communication
- 2. Set the Time
- 3. Create Schedules
- 4. Configure Spaces and Doors
- 5. Add People and Cards
- 6. Create Access Groups

#### 1) Set the Communication

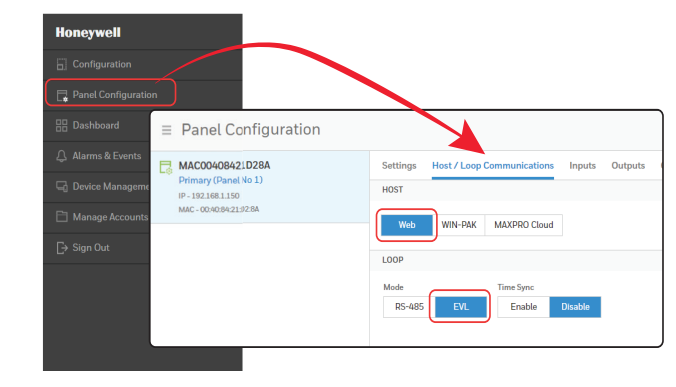

Note EVL mode is preferred. If you switch to EVL mode, the panel automatically reboots.

#### 2) Set the Time

| <b>Honeywell</b>                                                                                             | Dashboard                                                                                                  |                                                                                                    |
|----------------------------------------------------------------------------------------------------|----------------------------------------------------------------------------------------------------|----------------------------------------------------------------------------------------------------|
| SITE OVERVIEW                                                                                                |                                                                                                    | PANELS                                                                                                    |
| People and Acce<br>People<br>Cards<br>Access Groups                                                          | 0                                                                                                    | 1 O<br>All Fault<br>Name Status MAC                                                                                                    |
| <ul> <li>Schedules and I<br/>Schedules<br/>Holidays</li> <li>Spaces and Door<br/>Spaces<br/>Doors</li> </ul> | ■ Panel Configuration     MAC00408421D28A     Primary (Panel No 1)     Pr-192188.150     Mac.com/08/21D28A | Settings         Host / Loop Communications         Inputs         Outputs         Card Formats         Advanced           GENERAL                 |
| Panels<br>Panels                                                                                             |                                                                                                    | MAC Address<br>104/284/21/D28A<br>IP Address Subnet Mask Default Gateway<br>1010 DHCP 192.168.1.150 255.255.255.0 192.168.1.1                      |
|                                                                                                    |                                                                                                    | THE MANAGEMENT Current Panel Time : Monday, May Format (in hr)  12 24 Geographic Time Zones New Date New Time (ttM) GMT Time Server Enable Desable |

#### 3) Create Schedules

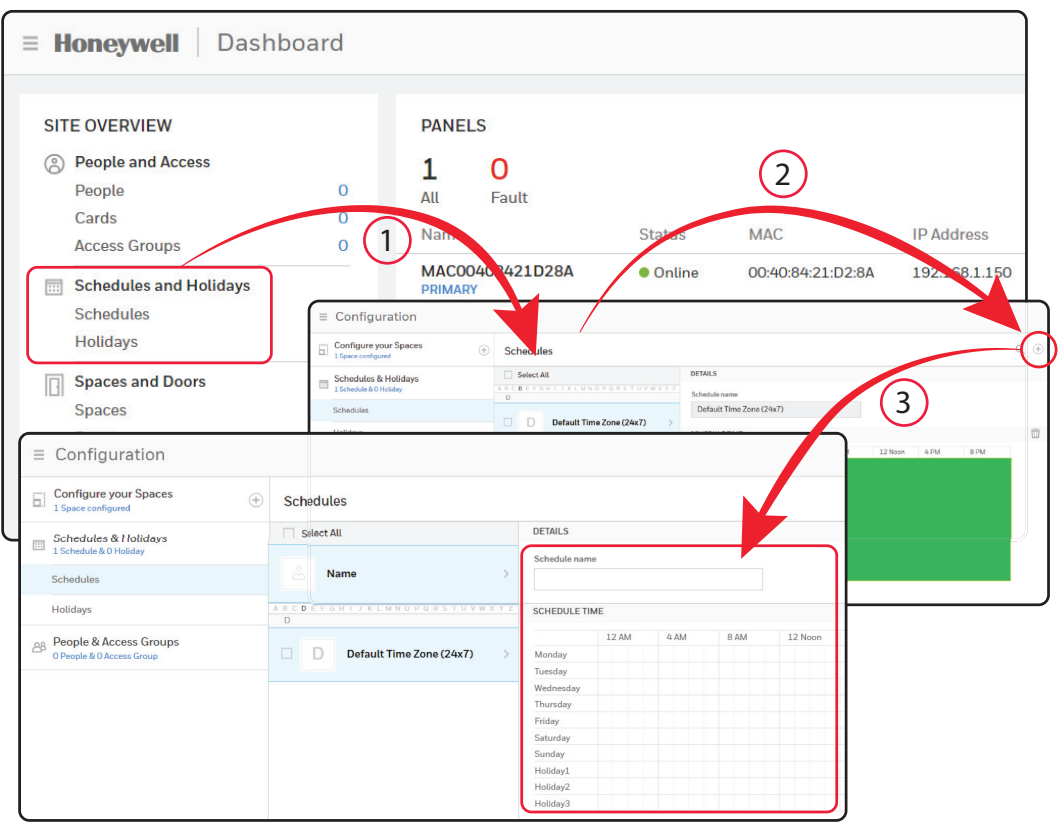

#### 4) Configure Spaces and Doors

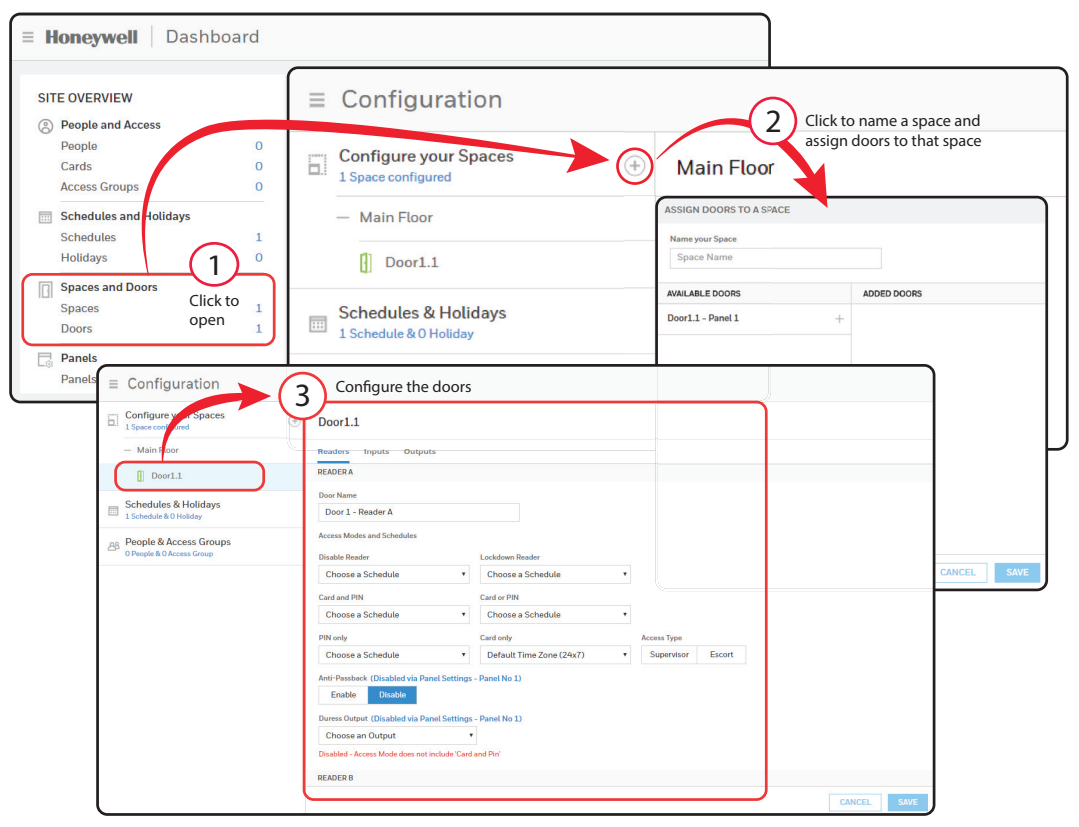

## 5) Adding People and Cards

| ≡ <b>Honeywell</b> Dashboa                                                                                   | rd                                                                                                    |                                                                                                    |
|----------------------------------------------------------------------------------------------------|----------------------------------------------------------------------------------------------------|----------------------------------------------------------------------------------------------------|
|                                                                                                    |                                                                                                    | ation                                                                                                    |
| SITE OVERVIEW  People and Access People Cards Access Groups  Schedules and Holidays Schedules  Configuration | Configure your S<br>1 Space compared<br>1 Space compared<br>Configure your S<br>1 Space compared<br>Configure your S<br>Configure your S<br>Configure yo | r Spaces.<br>s<br>tolidays<br>saforoups<br>a Groups<br>a Groups<br>a |
|                                                                                                    |                                                                                                    | ADD PECIPLE                                                                                                    |
| ☐ Configure your Spaces<br>1 Space configured                                                                | Cards                                                                                                    | <u>ه</u> بر (ه)                                                                                                    |
| Schedules & Holidays<br>Schedule & O Holiday  Calest All                                                     | rds                                                                                                    | DETAILS 3<br>First Name Last Name                                                                                                    |
| B People & Access Groups<br>0 People & 0 Access Group                                                        | me >                                                                                                    | Configure Associated cards the person Associated cards $\bigoplus$                                                                                                    |
| People & Cards                                                                                               |                                                                                                    | Assign atleast one Card from the available set or add a new Card                                                                                                    |
| Access Groups                                                                                                |                                                                                                    | ADD A NEW CARD                                                                                                    |
|                                                                                                    |                                                                                                    | Card Number PIN                                                                                                    |
|                                                                                                    |                                                                                                    | Note Trace                                                                                                    |
|                                                                                                    |                                                                                                    | Enable Disable                                                                                                    |
|                                                                                                    |                                                                                                    | Temporary<br>Enable Disable                                                                                                    |
|                                                                                                    |                                                                                                    | Use Limit                                                                                                    |
|                                                                                                    |                                                                                                    | Enable Uisable                                                                                                    |
|                                                                                                    |                                                                                                    | Employee Supervisor VIP                                                                                                    |
|                                                                                                    |                                                                                                    | CANCEL                                                                                                    |

### 6) Creating Access Groups

| Honeywell Das                                                                                         | nboard                                              |               |                                            |                                                   |
|----------------------------------------------------------------------------------------------------|-----------------------------------------------------|---------------|--------------------------------------------|---------------------------------------------------|
| /                                                                                                    |                                                     |               |                                            |                                                   |
| SITE OVERVIEW 1                                                                                       | Configure your Spaces                               | ÷             |                                            |                                                   |
| People and Access Click to                                                                            | Schedules & Holidays<br>1 Schedule & O Holiday      |               |                                            | Click to add                                      |
| People open<br>Cards                                                                                  | People & Access Groups<br>0 People & 0 Access Group |               |                                            | an access<br>group                                |
| Access Groups                                                                                         | People & Cards                                      |               |                                            | 2                                                 |
| Schedules and Holidays       Schedules       Holidays       Spaces and Doors       Spaces       Doors | 1                                                   |               | 3<br>Click to<br>add an<br>access<br>group | Add one now<br>Add one now<br>ADD My ACCESS GROUP |
| Panels                                                                                                |                                                     |               |                                            |                                                   |
| ≡ Configuration                                                                                       |                                                     |               |                                            |                                                   |
| Configure your Spaces                                                                                 | Default Access                                      |               |                                            |                                                   |
| Schedules & Holidays 1 Schedule & O Holiday                                                           | People                                              | Access Rights |                                            |                                                   |
| AB People & Access Groups                                                                             | Select All                                          | Entity        | Schedules                                  | Output Group                                      |
| People & Cards                                                                                        | Q.                                                  | - Main Floor  | No schedule assigned                       | •                                                 |
| Access Groups                                                                                         | <ul> <li>Lephie paterrad</li> </ul>                 | + Door1.1     | No schedule assigned                       | •                                                 |
|                                                                                                    |                                                     |               | <u> </u>                                   | ر<br>                                             |
| l                                                                                                    |                                                     |               |                                            | CANCEL SAVE                                       |

800-05780-V5B | May 2018

#### **Technical Support**

Hours of Operation | Monday through Friday, 9:00 am – 7:00 pm EST Phone Support | 1.800.323.4576 Technical Support, Option 2 MyWebTech Customer Portal | https://mywebtech.honeywell.com E-mail Support | https://www.honeywellsystems.com/ss/techsupp/index.html Schedule Support | https://www.honeywellsystems.com/ss/scheduleSupport/index.html Online Training | www.HoneywellDiscoverTraining.com

# Honeywell

www.honeywellaccess.com 1 800 323 4576 Option 2 (North America only) https://mytechweb.honeywell.com Document 800-05780V5B - May 2018

Honeywell Access Systems | 2700 Blankenbaker Pkwy. Suite 150, Louisville, KY 40299

© 2018 Honeywell International. All rights reserved.

No part of this publication may be reproduced by any means without written permission from Honeywell. The information

in this publication is believed to be accurate in all respects. However, Honeywell cannot assume responsibility for any

consequences resulting from the use thereof. The information contained herein is subject to change without notice.

Revisions or new editions to this publication may be issued to incorporate such changes.

For patent information, see www.honeywell.com/patents.

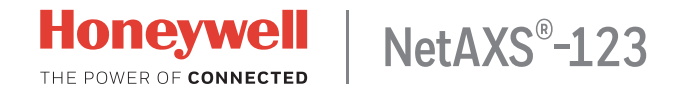

## Guide de démarrage rapide

Ce document décrit les étapes d'installation, de câblage et de configuration nécessaires pour le système de contrôle d'accès NetAXS-123.

## Processus d'installation

- 1. Préparation au démarrage
- 2. Connexion des périphériques
- 3. Mise sous tension
- 4. Connexion au serveur Web
- 5. Connexion au système
- 6. Configuration du système

#### **Préparation au démarrage**

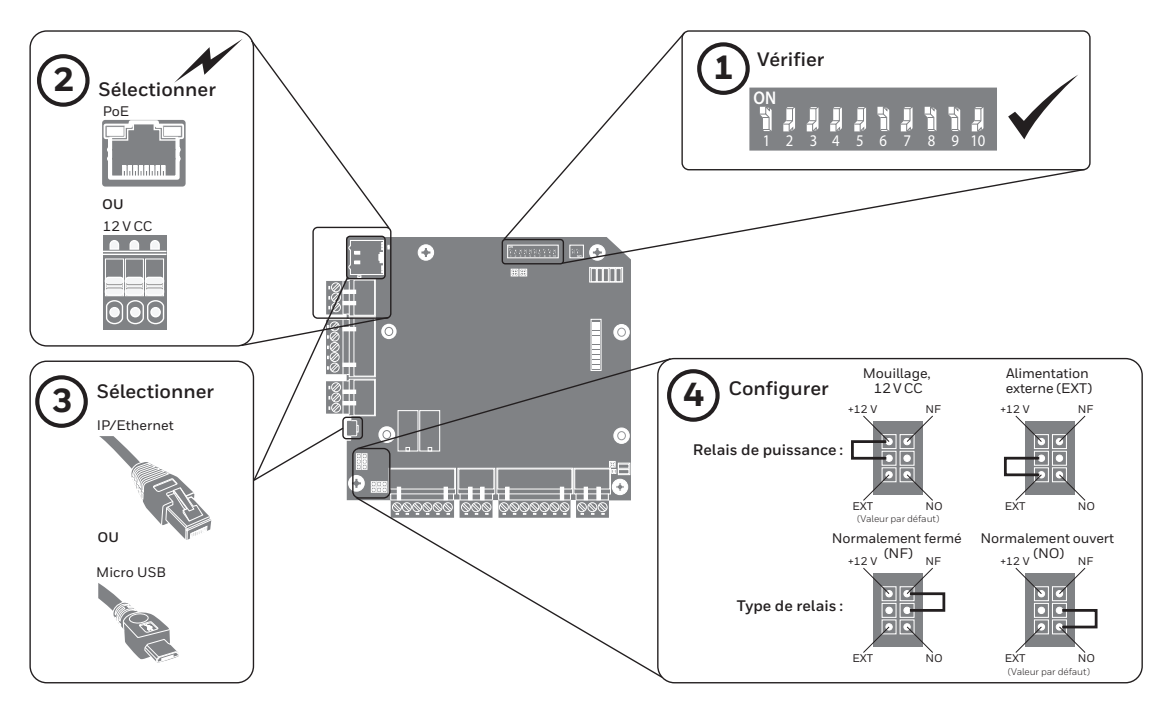

#### **Connexion des périphériques**

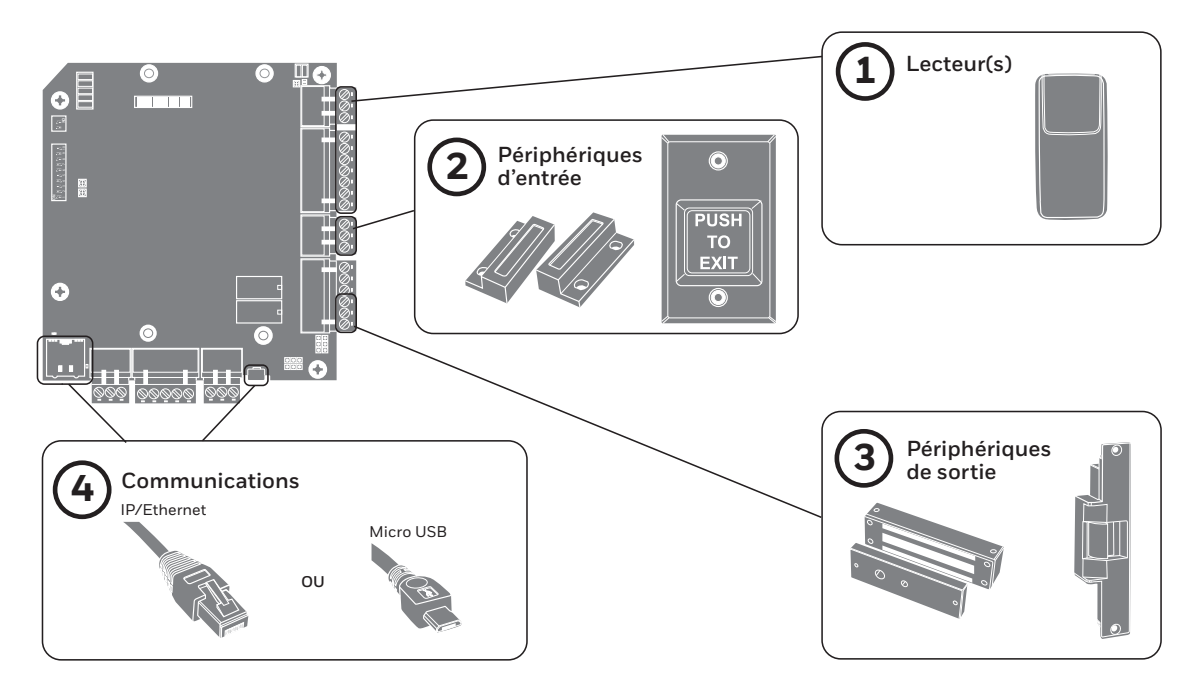

4 | Guide de démarrage rapide NetAXS-123

#### **Mise sous tension**

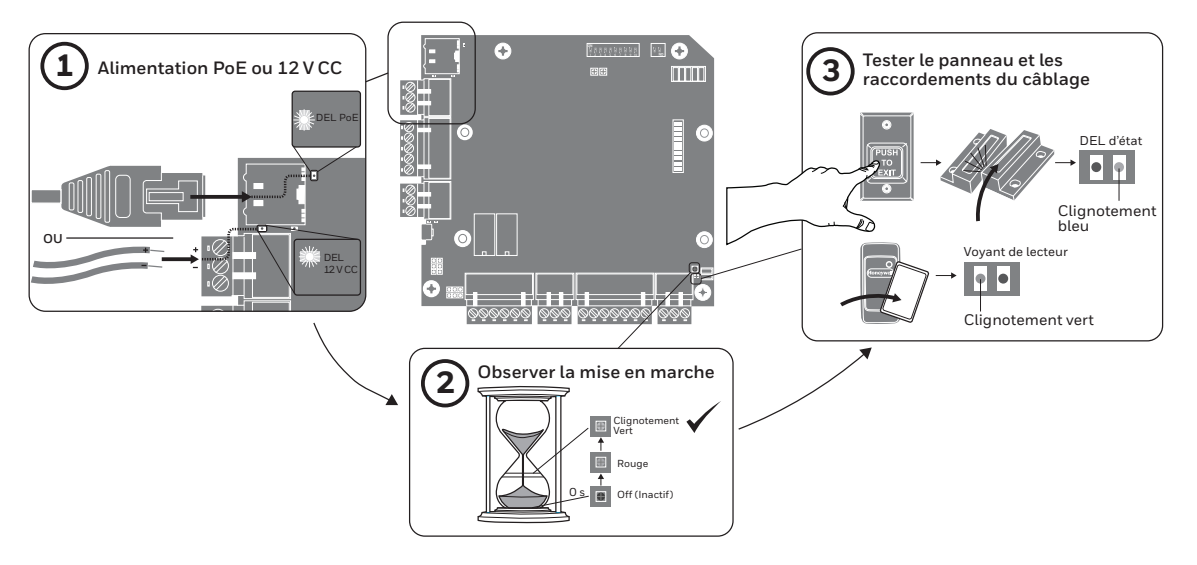

#### **Connexion au serveur Web**

Remarque Ces étapes sont pour les ordinateurs roulant sous le système d'exploitation Windows 7. Les étapes pour d'autres systèmes d'exploitation pourraient être légèrement différentes.

- 1. Cliquer sur **Démarrage > Panneau de configuration**.
- 2. Cliquer sur Centre Réseau et partage.
- 3. Cliquer sur Modifier les paramètres de la carte.
- 4. Identifier votre connexion Ethernet locale (connexion LAN) et double-cliquer sur le lien.
- 5. Cliquer sur **Propriétés**.
- 6. Mettre le protocole Internet (TCP/IPv4) en surbrillance.
- 7. Cliquer sur **Propriétés**. Afficher les propriétés IP actuelles de votre système.
- 8. Sélectionner Utiliser l'adresse IP suivante.
- 9. Entrer 192.168.1.10 dans le champ Adresse IP.
- 10. Entrer 255.255.255.0 dans le champ Masque de sous-réseau.

6 | Guide de démarrage rapide NetAXS-123

### Connexion au système

1. Ouvrer un navigateur Internet.

|        | Remarque Honeywell recommande Google Chrome™.                                                                                                    |     |           |   |   |
|--------|----------------------------------------------------------------------------------------------------|-----|-----------|---|---|
| 2.     | Entrer l' <b>adresse IP</b> du panneau dans la case d'adresse.<br>• IP/Ethernet > https://192.168.1.150, ou, USB > https://192.168.2.150 (fixe)                                                                                                    |     |           |   |   |
| 3.     | Un message vous avertit que la connexion n'est pas privée.                                                                                                    |     |           |   |   |
| <<br>: |                                                                                                    | ☆   | <u></u> 2 | 0 | : |
|        | Votre connexion n'est pas privée         Des individus malveillants tentent peut-être de subtiliser vos informations personnelles         le site 192.168.1.150 (mots de passe, messages ou numéros de carte de crédit, par exemple). En savoir plus         NET::ERR_CERT_AUTHORITY_INVALID         Envoyer automatiquement des informations système et du contenu de page à Google afin de faciliter la détection d'applications et de sites dangereux. Règles de confidentialité | sur |           |   |   |
|        | PARAMÈTRES AVANCÉS Retour à la sécurité                                                                                                    |     |           |   |   |

4. Cliquer sur Avancé. Une explication s'affiche.

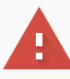

#### Votre connexion n'est pas privée

Des individus malveillants tentent peut-être de subtiliser vos informations personnelles sur le site **192.168.1.150** (mots de passe, messages ou numéros de carte de crédit, par exemple). <u>En savoir plus</u> NET::ERR\_CERT\_AUTHORITY\_INVALID

Envoyer automatiquement <u>des informations système et du contenu de page</u> à Google afin de faciliter la détection d'applications et de sites dangereux. <u>Règles de confidentialité</u>

MASQUER LES PARAMÈTRES AVANCÉS

Retour à la sécurité

Impossible de vérifier sur le serveur qu'il s'agit bien du domaine **192.168.1.150**, car son certificat de sécurité n'est pas considéré comme fiable par le système d'exploitation de votre ordinateur. Cela peut être dû à une mauvaise configuration ou bien à l'interception de votre connexion par un pirate informatique.

Continuer vers le site 192.168.1.150 (dangereux)

#### 5. Cliquer sur Continuer à 192.168.1.150.

800-05780-V5A | Décembre 2017

- 8 | Guide de démarrage rapide NetAXS-123
  - 6. L'écran Connexion s'ouvre.

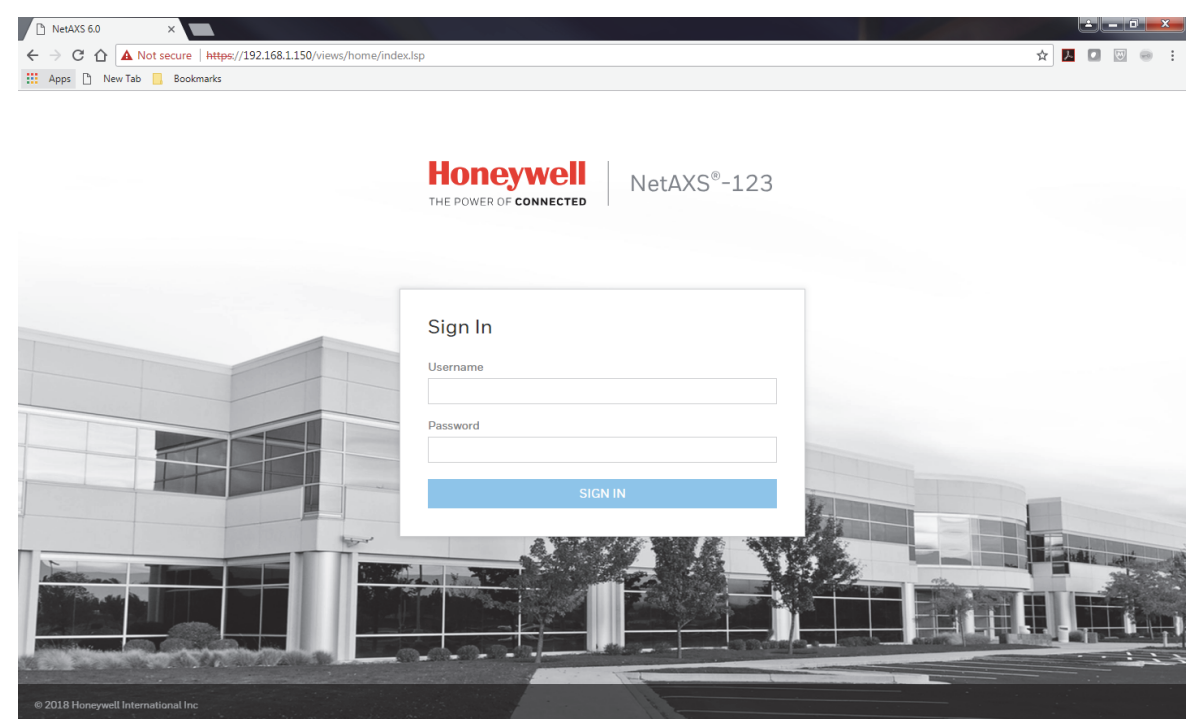

7. Entrer **admin** dans les champs **User Name** (Nom d'utilisateur) et **Password** (Mot de passe). Cliquer sur **SIGN IN** (Connexion s'ouvre). Aux fins de sécurité, changer le mot de passe.

8. Le tableau de bord du système de contrôle d'accès NetAXS-123 apparaît.

| 🗋 Net                                                                     | AXS 6.0 ×                       |   |          |            |          |                   |               |  |  |  |
|---------------------------------------------------------------------------|---------------------------------|---|----------|------------|----------|-------------------|---------------|--|--|--|
| ← → C ☆ A Non sécurisé   https://192.168.1.150/views/home/index.lsp#/Home |                                 |   |          |            |          |                   |               |  |  |  |
| 🔢 Арр                                                                     | lications 🗋 New Tab 📙 Bookmarks |   |          |            |          |                   |               |  |  |  |
| Honeywell   Tableau de bord                                               |                                 |   |          |            |          |                   |               |  |  |  |
|                                                                           |                                 |   |          |            |          |                   |               |  |  |  |
| VL                                                                        | JE D'ENSEMBLE DU SITE           |   | CONTR    | ÔLEURS     |          |                   |               |  |  |  |
| 8                                                                         | Personnes et Accès              |   | 1        | 0          |          |                   |               |  |  |  |
|                                                                           | Personnes                       | 0 | Tout     | Erreur     |          |                   |               |  |  |  |
|                                                                           | Cartes                          | 0 | Nom      |            | Étot     | MAC               | Adrosso ID    |  |  |  |
|                                                                           | Groupes d'Accès                 | 0 | NOIT     |            | Eldi     | MAC               | Auressein     |  |  |  |
|                                                                           | Planifications et Jours Fériés  |   | PRIMAIRE | 408421D28A | En ligne | 00:40:84:21:D2:8A | 192.168.1.150 |  |  |  |
|                                                                           | Planifications                  | 1 |          |            |          |                   |               |  |  |  |
|                                                                           | Jours fériés                    | 0 |          |            |          |                   |               |  |  |  |
| П                                                                         | Espaces et Portes               |   |          |            |          |                   |               |  |  |  |
|                                                                           | Espaces                         | 1 |          |            |          |                   |               |  |  |  |
|                                                                           | Portes                          | 1 |          |            |          |                   |               |  |  |  |
| E                                                                         | Contrôleurs                     |   |          |            |          |                   |               |  |  |  |
|                                                                           | Contrôleurs                     | 1 |          |            |          |                   |               |  |  |  |
|                                                                           |                                 |   |          |            |          |                   |               |  |  |  |
|                                                                           |                                 |   |          |            |          |                   |               |  |  |  |
|                                                                           |                                 |   |          |            |          |                   |               |  |  |  |
|                                                                           |                                 |   |          |            |          |                   |               |  |  |  |

#### Configuration du système

- 1. Régler la Communication.
- 2. Régler l'Heure.
- 3. Créer des Horaires.
- 4. Configurer les Espaces et les Portes.
- 5. Ajouter des **Personnes** et des **Cartes**.
- 6. Créer des Groupes d'accès.

#### 1) Régler la communication

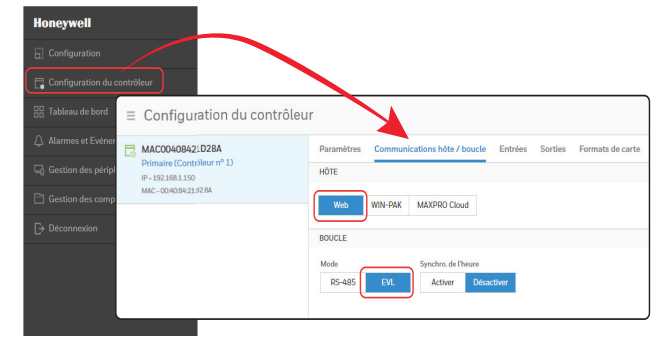

Remarque Le mode EVL est privilégié. Si vous passer au mode EVL, le panneau redémarre automatiquement.

### 2) Régler l'heure

| <b>Honeywell</b>                | Tableau de borc                               | 1                                |                                       |                                                |                                               |
|---------------------------------|-----------------------------------------------|----------------------------------|---------------------------------------|------------------------------------------------|-----------------------------------------------|
|                                 |                                               |                                  |                                       |                                                |                                               |
| VUE D'ENSEMBLE DU               | ISITE                                         | CONTRÔLEURS                      |                                       |                                                |                                               |
| Personnes et Accès<br>Personnes | 0                                             | 1 O<br>Tout Erreur               |                                       |                                                |                                               |
| Cartes<br>Groupes d'Accès       | 0                                             | Nom                              | État                                  | MAC                                            | Adresse IP                                    |
| Planifications et Jo            | urs Fériés                                    | MAC00408421D2<br>PRIMAIRE        | 8A 🛛 🖲 En ligne                       | 00:40:84:21:D2:8A                              | 192.168.1.150                                 |
| Planifications                  | 1                                             |                                  |                                       |                                                |                                               |
| Jours fériés                    | ≡ Configuration du contr                      | ôleur                            |                                       |                                                |                                               |
| Espaces et Portes               | MAC00408421D28A<br>Primaire (Contrôleur nº 1) | Paramètres Communicatio          | ns hôte / boucle Entrées Sorties Fo   | ormats de carte Avancé                         |                                               |
| Espaces                         | MAC - 00.40.84.21.02.8A                       | Nom du contrôleur                | Version du firmware                   |                                                |                                               |
| Portes                          |                                               | MAC00408421D28A                  | 60.10.5 60.10.4 Re                    | initialisation                                 |                                               |
| Contrôleurs                     |                                               | Type de contrôleur<br>NetAXS-123 | Démarrage<br>Mon May 07 17:00:25 2018 | Version OS<br>2.6.25#107 Tue Jan 10 10:55:47 ( | ST 2012                                       |
| Contrôleurs                     |                                               | RÉSEAU                           |                                       |                                                |                                               |
|                                 |                                               | 00.40:84:21:D2:8A                |                                       |                                                |                                               |
|                                 |                                               | Ad                               | resse IP Masq                         | ue de sous-réseau Passer                       | relle par défaut                              |
|                                 |                                               | DHCP .                           | 232.100.1.150                         | 192                                            | .100.1.1                                      |
|                                 |                                               | GESTION DU TEMPS                 |                                       | Heure Actuelle Du 0                            | 2ontröleur : Lundi, Mai 7, 2018 - 06:50:58 PM |
|                                 |                                               | Format (heures) 12 24            |                                       |                                                |                                               |
|                                 |                                               | Fuseaux horaires                 | Nouvelle date                         | Nouvelle heure (H:M)                           |                                               |
|                                 |                                               | GMT                              | •                                     | AM                                             | PM                                            |
|                                 |                                               | Activer Désactiver               |                                       |                                                | J                                             |
|                                 |                                               | PARAMÈTRES DE COMPORTEMEN        | π                                     |                                                |                                               |
|                                 | l                                             |                                  |                                       |                                                | ANNULER ENREGISTRER                           |

## 3) Créer des horaires

| ≡ Honeywell   Tableau de                                        | bord                                                          |                                                                                                    |             |
|-----------------------------------------------------------------|---------------------------------------------------------------|----------------------------------------------------------------------------------------------------|-------------|
| VUE D'ENSEMBLE DU SITE                                          | CONTRÔLEURS                                                   |                                                                                                    |             |
| Personnes et Accès Personnes                                    | ■ Configuration                                               |                                                                                                    |             |
| Cartes                                                          | 0 Configurer les espaces                                      | Planifications                                                                                                    |             |
| Planifications et Jours Fériés                                  | Planifications & Jours fériés Planification & 0 Jour férié    | Tout selectionner DETALS DETALS Nom de la planification                                                                                                    |             |
| Planifications                                                  | Planifications<br>1 Jours fériés                              | D Default Time Zone (24x7)      PLACES HORAIRES                                                                                                    | ŵ           |
| Jours teries                                                    | Personnes & Groupes d'Accès     OPersonnes & 0 Groupe d'Accès | 12 AV 4 AM BAM 12 Noon 4 PM<br>Monday                                                                                                    | 8 PM        |
| ≡ Configuration                                                 |                                                               |                                                                                                    |             |
| Configurer les espaces                                          | Planifications                                                |                                                                                                    | Q (#)       |
| Planifications & Jours fériés                                   | Tout sélectionner                                             | DÉTAILS                                                                                                    |             |
| Planifications                                                  | Name                                                          | Nom de la planification                                                                                                    |             |
| Jours fériés                                                    | A C D E F G H I J K L M N O P Q R S T U V W                   | Y Y Z PLAGES HORAIRES                                                                                                    | Ξ.          |
| A Personnes & Groupes d'Accès<br>O Personnes & O Groupe d'Accès | Default Time Zone (24x7)                                      | 12 AM         4 AM         8 AM         12 Noon         4 PM         8 PM           >         Monday         Tuesday         Tuesday | INREGISTRER |
|                                                                 |                                                               | Wednesday<br>Thursday                                                                                                    |             |
|                                                                 |                                                               | Fnday<br>Saturday<br>Sunday                                                                                                    |             |
|                                                                 |                                                               | Holiday1<br>Holiday2                                                                                                    |             |
|                                                                 |                                                               | Holiday3                                                                                                    | ן נ         |
|                                                                 |                                                               |                                                                                                    |             |
|                                                                 |                                                               |                                                                                                    |             |
|                                                                 |                                                               | Аллин ер                                                                                                    | ISTRER      |

#### **≡ Honeywell** | Tableau de bord VUE D'ENSEMBLE DU SITE CONTRÔLEURS Personnes et Accès Ω Personnes Cliquer pour nommer un Cartes Configuration $\equiv$ 2 espace et attribuer des Groupes d'Acc portes à cet espace Planification et Jours Fériés Configurer les espaces Ь. Main Entry Planifications 1 Espace configuré 1 Jours fériés AFFECTER DES PORTES À UN ESPACE Main Entry No Espaces et Portes Cliquer Nommez l'espace Espaces pour Door1.1 Nom de l'espace Portes ouvrir. llу Contrôleurs PORTES DISPONIBLES PORTES AJOUTÉES Configurer les portes Door1.1 - Panel 1 ≡ Configuration 3 E Configurer espaces Door1.1 1 Espace o Main Lecteurs Entrées Sorties LECTEURA Door1.1 Nom de la porte Planifications & Jours fériés Door 1 - Reader A Planification & 0 Jour férié Mode d'accès et planification Accès Personnes & Groupes d'Accès Désactiver le lecteur Verrouiller le lecteur Choisir une planification Choisir une planification Carte et PIN Carte ou PIN Choisir une planification Choisir une planification PIN seul Type d'accès Carte seule ANNULER ENREGISTRER Superviseur Escorte Choisir une planification Default Time Zone (24x7) Anti-passback (Désactivé via Paramètres du contrôleur - Contrôleur nº 1) Activer Desactiver Sortie Contrainte (Désactivé via Paramètres du contrôleur - Contrôleur nº 1) . Choisir une sortie Départiné - La mode d'arcée p'inclut par l'Orte et DIN' LECTEUR B ANNULER

#### 4) Configurer les espaces et les portes

800-05780-V5A | Décembre 2017

| ≡ <b>Honeywell</b>   Tableau d                                                                                                    | e bord                                               |                                                                                                    |                                             |
|----------------------------------------------------------------------------------------------------|------------------------------------------------------|----------------------------------------------------------------------------------------------------|---------------------------------------------|
| VUE D'ENSEMBLE DU SITE<br>Personnes et Accès<br>Personnes<br>Cartes<br>Cartes<br>Ouvrir<br>Groupes d'Accès<br>Planifications<br>Jours fériés<br>Clause<br>Planifications<br>Jours fériés<br>Clique<br>Planifications<br>Durs fériés<br>Clique<br>Planifications<br>Durs fériés | CON<br>CON<br>CON<br>CON<br>CON<br>CON<br>CON<br>CON | Clin Po  Ks  Cces  Clin Po  ajo  Un  per  Aucune personne na encore été a  Aucune personne na encore été a  Aucune personne na enco | quer<br>ur<br>outer<br>e<br>rsonne<br>2<br> |
| ≡ Configuration ☐ Configurer les espaces (+)                                                                                                    | Parconnes & Cartes                                   | Configurer la personne                                                                                                    | <b>(</b> +)                                 |
| I Espace configuré     Planifications & Jours fériés     IPlanifications & Dour férié     Personnes & Groupes d'Accès     personnes & followit                                                                                                    | Personnes Cartes Personnes Cartes Tout sélectionner  | DÉTALS Prinom Nom                                                                                                    |                                             |
| U Personnes & U Groupe d'Acces                                                                                                    | ABCDEFGHIJKLMNOPORSTUVWXYZ                           | CARTES ASSOCIEES ASSIGNER À PARTIR DES CARTES DISPONIBLES Assigner au moins une carte parmi celles disponibles ou ajouter une nouvelle carte.                                                                                                    | ÷                                           |
|                                                                                                    |                                                      | AJOUTER UNE NOUVELLE CARTE                                                                                                    |                                             |
|                                                                                                    |                                                      | Nº de carte PIN                                                                                                    |                                             |
|                                                                                                    |                                                      | Remarque Trace Activer Désactiver                                                                                                    |                                             |
|                                                                                                    |                                                      | Temporaire Activer Desactiver Limite d'utilisation Activer Desactiver                                                                                                    |                                             |
|                                                                                                    |                                                      | Type de carte Employe Superviseur VIP ANNULER ENREGISTRE                                                                                                    | ER                                          |

#### 5) Ajouter des personnes et des cartes

### 6) Créer des groupes d'accès

| = Honeywell   Tableau de b                                      | ora<br>Cliquer pour                                             |                                      |                                                             |                                                           |
|-----------------------------------------------------------------|-----------------------------------------------------------------|--------------------------------------|-------------------------------------------------------------|-----------------------------------------------------------|
| VUE D'ENSEMBLE DU SITE                                          | Configuration                                                   |                                      |                                                             |                                                           |
| Personnes El                                                    | Configurer les espaces                                          |                                      |                                                             |                                                           |
| Groupes d'Accès                                                 | Planifications & Jours fériés<br>1 Planification & O Jour férié |                                      |                                                             | Cliquer pour<br>ajouter un                                |
| Planifications et Jours Fériés Planifications Jours fériés      | Personnes & Groupes d'Accès<br>O Personnes & O Groupe d'Accès   |                                      | $\sim 1$                                                    | groupe<br>d'accès                                         |
| Espaces et Portes                                               |                                                                 | 3                                    |                                                             |                                                           |
| Contrôleurs<br>Contrôleurs                                      |                                                                 | Cliquer pour<br>ajouter<br>un groupe | Aucun groupe d'accès r<br>Ajoutez-en un r<br>AJOUTER UN GRO | <b>'a encore été ajouté.</b><br>mainteeant<br>UPE D'ACCÉS |
|                                                                 |                                                                 | ducces                               |                                                             | J                                                         |
| Configurer les espaces<br>1 Espace configuré                    | Nom groupe d'accès                                              |                                      |                                                             |                                                           |
| Planifications & Jours fériés<br>1 Planification & 0 Jour férié | Personnes                                                       | Droits D'accès                       |                                                             |                                                           |
| Personnes & Groupes d'Accès                                     | Tout sélectionner                                               | Entité Pl                            | lanifications                                               | Groupe de sorties                                         |
|                                                                 | Q<br>Dersonnes Sélectionné                                      | — Main Entry                         | Pas de planification assign 🔻                               |                                                           |
|                                                                 |                                                                 | + Door1.1                            | Pas de planification assign 🔻                               |                                                           |
|                                                                 |                                                                 |                                      |                                                             |                                                           |
|                                                                 |                                                                 |                                      |                                                             |                                                           |
|                                                                 |                                                                 |                                      |                                                             |                                                           |
|                                                                 |                                                                 |                                      |                                                             |                                                           |
|                                                                 |                                                                 |                                      |                                                             |                                                           |

#### **Support technique**

Heures d'ouverture | Du lundi au vendredi, de 9h–19h HE Soutien téléphonique | 1.800.323.4576 Soutien technique, option 2 Portail de service à la clientèle MyWebTech | https://mywebtech.honeywell.com Soutien par courriel | https://www.honeywellsystems.com/ss/techsupp/index.html Planifier une assistance | https://www.honeywellsystems.com/ss/techsupp/index.html Formation en ligne | www.HoneywellDiscoverTraining.com

# Honeywell

www.honeywellaccess.com 1 800 323 4576 Option 2 (Amérique du Nord seulement) https://mytechweb.honeywell.com Document 800-05780V5A - Décembre 2017

Honeywell Access Systems | 2700 Blankenbaker Pkwy. Suite 150, Louisville, KY 40299

© 2017 Honeywell International. Tous droits réservés.

Aucune partie de cette publication ne peut être reproduite par quelque moyen que ce soit sans l'autorisation écrite de

Honeywell. Les informations contenues dans cette publication sont tenues pour exactes à tout point de vue. Cependant,

Honeywell ne peut être tenu pour responsable de toute conséquence résultant de son utilisation. Les informations

contenues dans les présentes peuvent être modifiées sans avertissement préalable.

Des révisions ou nouvelles éditions de cette publication peuvent être publiées afin d'incorporer ces modifications.

Pour l'information sur les brevets, consulter www.honeywell.com/patents.

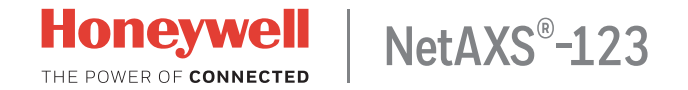

## Guía de inicio rápido

En este documento se describen los pasos básicos de instalación, cableado y configuración para comenzar a usar el sistema de control de acceso NetAXS-123.

## Proceso de configuración

- 1. Preparación para el arranque
- 2. Conexión de dispositivos
- 3. Encendido
- 4. Conexión con el servidor web
- 5. Inicio de sesión en el sistema
- 6. Configuración del sistema

#### Preparación para el arranque

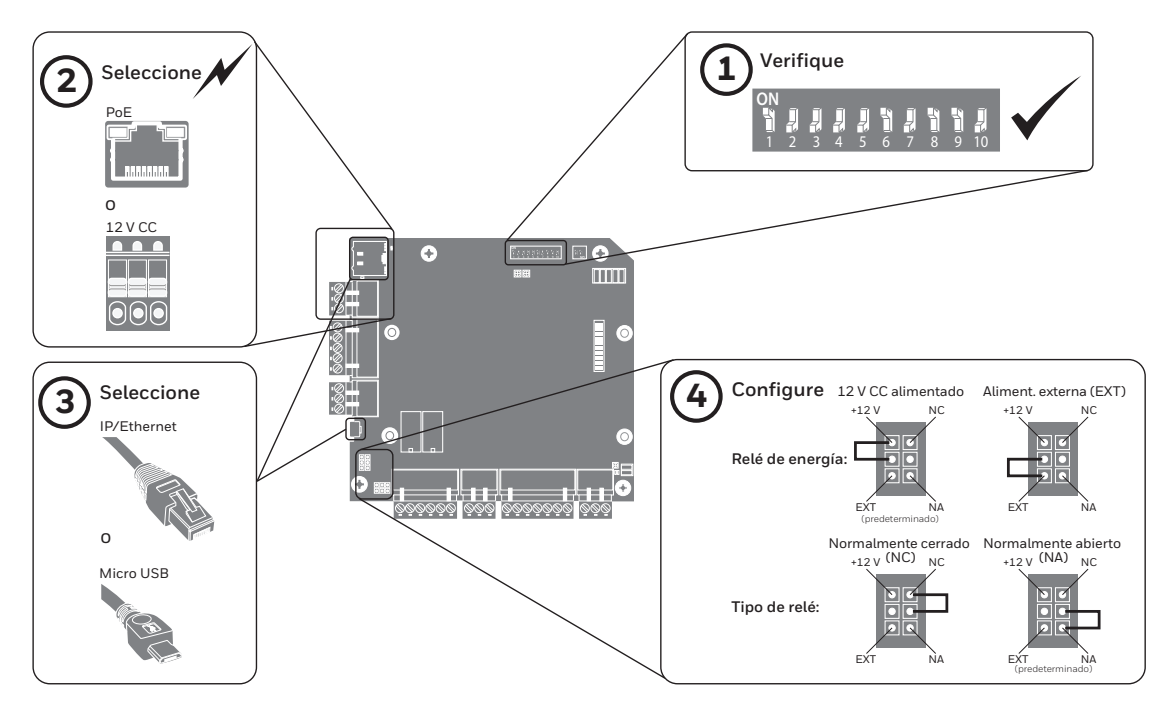

#### Conexión de dispositivos

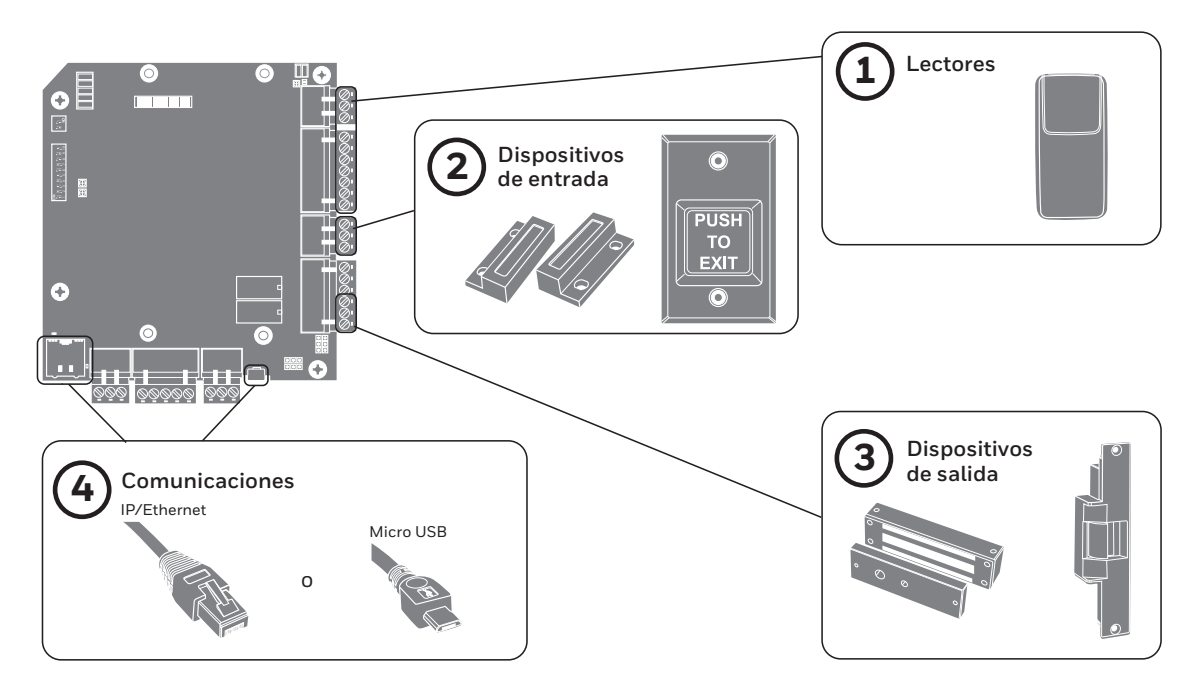

#### Encendido

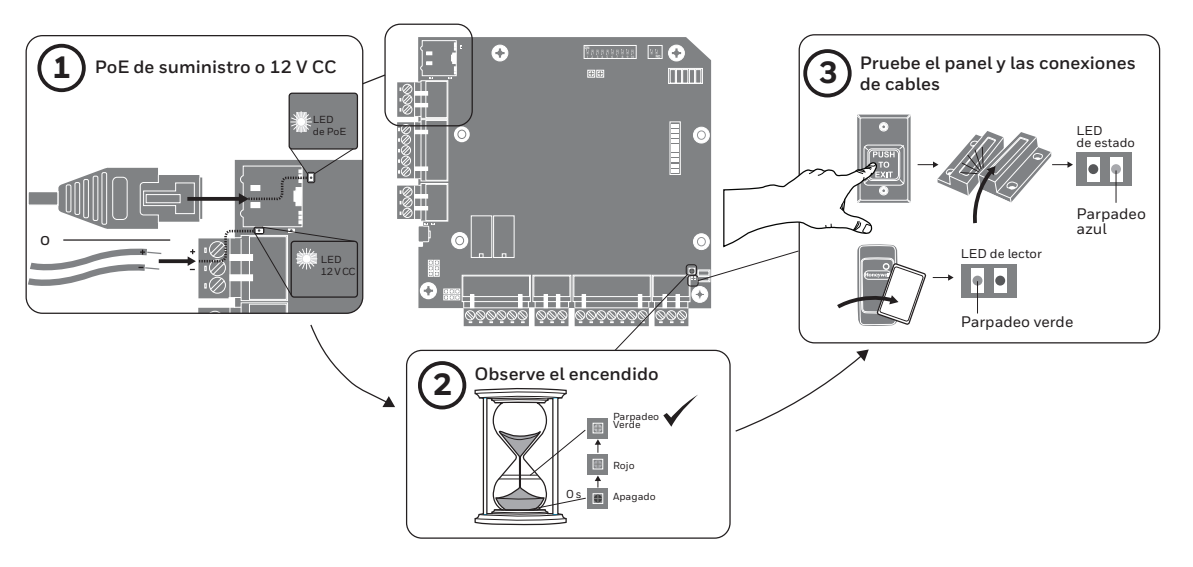

#### Conexión con el servidor web

Nota Estos pasos son para computadoras con sistema operativo Windows 7. Los pasos para otros sistemas operativos pueden ser levemente distintos.

- 1. Haga clic en Inicio > Panel de control.
- 2. Haga clic en Centro de redes y recursos compartidos.
- 3. Haga clic en **Cambiar configuración del adaptador**.
- 4. Identifique su conexión local de Ethernet (conexión de área local) y haga doble clic en el vínculo.
- 5. Haga clic en **Propiedades**.
- 6. Seleccione el Protocolo de Internet (TCP/IPv4).
- 7. Haga clic en **Propiedades**. Vea las propiedades de IP actuales de su sistema.
- 8. Seleccione Usar la siguiente dirección IP.
- 9. Introduzca 192.168.1.10 en el campo Dirección IP.
- 10. Introduzca 255.255.255.0 en el campo Máscara de subred.

| 6 | L | Guía | de | inicio | rápido | NetAXS-123 |
|---|---|------|----|--------|--------|------------|
|---|---|------|----|--------|--------|------------|

#### Inicio de sesión en el sistema

1. Abra un navegador de Internet.

Nota Honeywell recomienda Google Chrome<sup>™</sup>.

- 2. Introduzca la dirección IP del panel en el cuadro de dirección.
  - IP/Ethernet > https://192.168.1.150, o, USB > https://192.168.2.150 (fijo)
- 3. Un mensaje advierte que la conexión no es privada.

Aplicaciones 🗋 New Tab 📙 Bookmarks

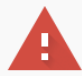

#### La conexión no es privada

Es posible que los atacantes estén intentando robar tu información de **192.168.1.150** (por ejemplo, contraseñas, mensajes o tarjetas de crédito). <u>Más información</u> NET::ERR\_CERT\_AUTHORITY\_INVALID

Enviar automáticamente información del sistema y contenido de las páginas a Google para facilitar la detección de aplicaciones y sitios web peligrosos. <u>Política de Privacidad</u>

CONFIGURACIÓN AVANZADA

Volver para estar a salvo

4. Haga clic en Avanzado. Aparece una explicación.

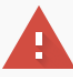

#### La conexión no es privada

Es posible que los atacantes estén intentando robar tu información de **192.168.1.150** (por ejemplo, contraseñas, mensajes o tarjetas de crédito). <u>Más información</u> NET::ERR\_CERT\_AUTHORITY\_INVALID

Enviar automáticamente información del sistema y contenido de las páginas a Google para facilitar la detección de aplicaciones y sitios web peligrosos. <u>Política de Privacidad</u>

OCULTAR CONFIGURACIÓN AVANZADA

Volver para estar a salvo

Este servidor no ha podido probar que su dominio es **192.168.1.150**, el sistema operativo de tu ordenador no confía en su certificado de seguridad. Este problema puede deberse a una configuración incorrecta o a que un atacante haya interceptado la conexión.

Acceder a 192.168.1.150 (sitio no seguro)

5. Haga clic en Continúe hacia 192.168.1.150.

- 8 | Guía de inicio rápido NetAXS-123
  - 6. Se abre la pantalla **Iniciar sesión**.

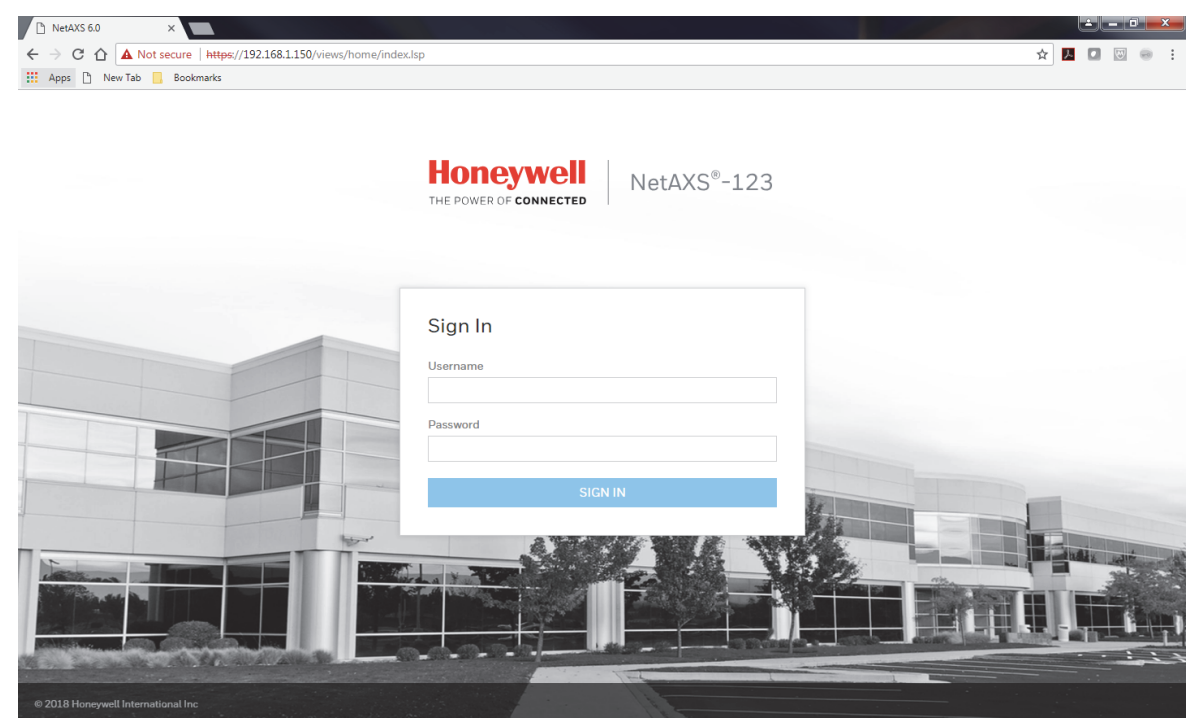

7. Introduzca **admin** en los campos **User Name** (Nombre de usuario) y **Password** (Contraseña). Haga clic en **SIGN IN** (Iniciar sesión). Por seguridad, cambie la contraseña.

#### 8. Aparece el panel de NetAXS-123.

#### ■ Honeywell | Panel de información

| IFORMACIÓN GENERAL DE      | EL SITIO | PANELES               |         |          |                   |               |
|----------------------------|----------|-----------------------|---------|----------|-------------------|---------------|
| Personas y accesos         |          | 1                     | 0       |          |                   |               |
| Personas                   | 0        | Todos                 | Fallo   |          |                   |               |
| Tarjetas                   | 0        | 10000                 | - dito  |          |                   |               |
| Grupos de acceso           | 0        | Nombre                |         | Estado   | MAC               | Dirección IP  |
| Programaciones y días fest | ivos     | MAC004084<br>PRIMARIO | 421D28A | En línea | 00:40:84:21:D2:8A | 192.168.1.150 |
| Programaciones             | 1        |                       |         |          |                   |               |
| Días festivos              | 0        |                       |         |          |                   |               |
| Espacios y accesos         |          |                       |         |          |                   |               |
| Espacios                   | 1        |                       |         |          |                   |               |
| Accesos                    | 1        |                       |         |          |                   |               |
| Paneles                    |          |                       |         |          |                   |               |
|                            | 1        |                       |         |          |                   |               |

#### Configuración del sistema

- 1. Configurar la comunicación
- 2. Configurar la hora
- 3. Crear programas
- 4. Configurar espacios y accesos
- 5. Agregar personas y tarjetas
- 6. Crear grupos de acceso

#### 1) Configurar la comunicación

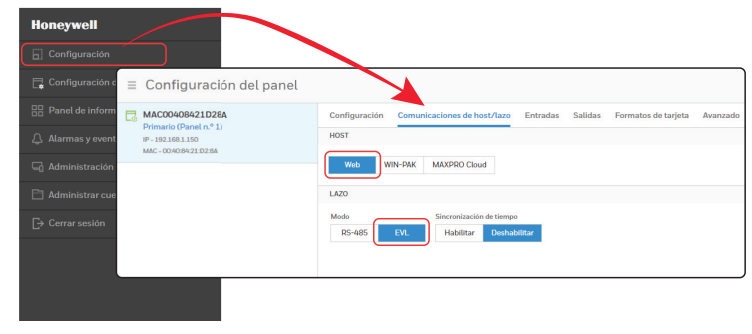

Nota Se prefiere el modo EVL. Si cambia al modo EVL, el panel se reinicia automáticamente.

## 2) Configurar la hora

| ■ Honeywell P                                            | anel de inform  | nación               |                                                                                           |                    |                                                                                                    |                                                                                                |                                                                                                    |
|----------------------------------------------------------|-----------------|----------------------|-------------------------------------------------------------------------------------------|--------------------|----------------------------------------------------------------------------------------------------|------------------------------------------------------------------------------------------------|----------------------------------------------------------------------------------------------------|
| INFORMACIÓN GENERA<br>(2) Personas y accesos<br>Personas | AL DEL SITIO    | PANELES              | 0<br>Falls                                                                                |                    |                                                                                                    |                                                                                                |                                                                                                    |
| Tarjetas<br>Grupos de acceso                             | 0               | Nombre               | Fatto                                                                                     | Estado             | MAC                                                                                                    | Dirección IP                                                                                   |                                                                                                    |
| Programaciones y día<br>Programaciones                   | s festivos<br>1 | MAC00408<br>PRIMARIO | 3421D28A                                                                                  | ● En línea         | 00:40:84:21:D2:                                                                                               | 8A 192.168.1.150                                                                               |                                                                                                    |
| Espacios y accesos<br>Espacios<br>Accesos                |                 | del panel            | Configuración Comun<br>GENERAL<br>Nombre del parel<br>MAC00408421D28A<br>Na ES-123<br>RED | Nicaciones de host | /lazo Entradas Salid<br>ersión de firmware<br>6.0.10.5 6.0.10.4<br>lora de inicio<br>for May 07 17.00.25 2018 | das Formatos de tarjeta Avan<br>Restablecer<br>Versión de sistema oper<br>2.6.25#107 Tue Jan 3 | nado<br>New<br>0 105547 C5T 2012                                                                        |
|                                                          |                 |                      | Co-40:84-21 2:8A                                                                          | Dirección IP       | 0<br>Nueva Fecha                                                                                              | Máscara de subred<br>255.255.255.0<br>Nueva Hora (1±M                                          | Puets de enlace predeterminada<br>192168.1.1<br>Hora Actual Del Puerd : Lunes, Mayo 7, 2018 - 062646 PM |
|                                                          |                 |                      | GMT<br>Servidor de tiempo<br>Habilitar Deshabilit<br>CONFIGURACIÓN DE COMP                | ar<br>ORTAMIENTO   |                                                                                                    |                                                                                                | AM PM                                                                                                   |

## 3) Crear programas

| <b>Honeywell</b> Panel d                                                                         | e infor                                                   | mación                                                                                                    |                                                                                           |                         |              |       |                                                                       |      |        |         |           |         |
|--------------------------------------------------------------------------------------------------|-----------------------------------------------------------|----------------------------------------------------------------------------------------------------|-------------------------------------------------------------------------------------------|-------------------------|--------------|-------|-----------------------------------------------------------------------|------|--------|---------|-----------|---------|
| INFORMACIÓN GENERAL DEL SI<br>(S) Personas y accesos<br>Personas<br>Tarjetas<br>Grupos de acceso | TIO<br>0<br>0                                             | PANELES Configuración Configure los espacios 1 Esses entryantes Programaciones Dias festivos Programaciones Dias festivos | Program     Selecc                                                                        | maciones<br>cionar todo |              | VWXY2 | NETALLES<br>Programmer nombre                                         | 2)   |        | 3       |           | -(•     |
| Programaciones y dias festivos Programaciones Dias festivos Espacios y accesos Configuración     | 1<br>0                                                    | Programaciones Dias festivos Personas & Grupos de acceso O Personas & O Grupos de acceso                                  |                                                                                           | Default Tim             | e Zone (24x7 |       | Default Time Zor<br>ROGRAMAR TIEMPI<br>Aonday<br>Voesday<br>Vednesday | 4 AM | 8 AM   | 12 Noon | 4 PM 8 PM | Ċ       |
| Configure los espacios                                                                           | Program                                                   | aciones                                                                                                    |                                                                                           |                         |              |       |                                                                       |      |        | Q 🕀     |           |         |
| Programaciones & Días festivos Programaciones Programaciones                                     | Seleccianar todo DETALLES Pogramur nombre Pogramur nombre |                                                                                                    |                                                                                           |                         |              |       |                                                                       |      |        |         |           |         |
| Días festivos Personas & Grupos de acceso O Personas & O Grupo de acceso                         |                                                           | Default Time Zone (24x7)                                                                                                  | PROGRAMAR 1<br>Monday                                                                     | TIEMPO<br>12 AM         | 4 AM         | 8 AM  | 12 Noon                                                               | 4 PM | 8 PM   | Û       | CANCELAR  | GUARDAR |
|                                                                                                  |                                                           |                                                                                                    | Wednesday<br>Thursday<br>Friday<br>Saturday<br>Sunday<br>Holiday1<br>Holiday2<br>Holiday3 |                         |              |       |                                                                       |      |        |         |           |         |
| l                                                                                                |                                                           |                                                                                                    |                                                                                           |                         |              |       |                                                                       | CAN  | ICELAR | GUARDAR |           |         |

#### 4) Configurar espacios y accesos

| NFORMACIÓN GENERAL DEL SITU                                    | PANELES                                                         |                                                                        |                           |                                    |
|----------------------------------------------------------------|-----------------------------------------------------------------|------------------------------------------------------------------------|---------------------------|------------------------------------|
| Personas y accesos                                             | 1 0                                                             |                                                                        | _                         |                                    |
| Tarjetas 📃                                                     | Configuración                                                   |                                                                        | 2 Haga clic<br>nombre o   | para colocar el<br>de un espacio y |
| Programaciones y dias festi<br>Programaciones<br>Días festivos | Configure los espacios<br>1 Espacio configurado                 | 🕀 Main Lobb                                                            | espacio                   | ccesos a ese                       |
| Espacios y accesos Haga clic                                   | — Main Lobby                                                    | Nombre                                                                 | ASIGNAR ACCESOS A UN ESPA | CIO                                |
| Espacios para                                                  |                                                                 | Main Lobby                                                             | Poner nombre a su espacio |                                    |
| Accesos abrir                                                  | Door1.1                                                         | Wall Cobby                                                             | Nombre de espacio         |                                    |
|                                                                |                                                                 |                                                                        | ACCESOS DISPONIBLES       | ACCESOS AÑADIDOS                   |
| = Configuración                                                | Configure los accesos                                           |                                                                        | Door1.1 - Panel 1         | +                                  |
| Configuratos espacios 3                                        | Door1.1                                                         |                                                                        |                           |                                    |
| - Main Lohhy                                                   | Lastres Estadas Salidas                                         |                                                                        |                           |                                    |
| fl. n                                                          | LECTORA                                                         |                                                                        |                           |                                    |
| U Door1.1                                                      | Number de serve                                                 |                                                                        |                           |                                    |
| Programaciones & Días festivo                                  | Door 1 - Reader A                                               |                                                                        |                           |                                    |
| Dana & Canada da ara                                           | Modos y programaciones de acceso                                |                                                                        |                           |                                    |
| 0 Personas & 0 Grupo de acceso                                 | Deshabilitar lector Bloquear lector                             |                                                                        |                           |                                    |
|                                                                | Seleccionar una programación 🔹 Seleccionar una                  | programación 🔻                                                         |                           |                                    |
|                                                                | Tarjeta y PIN Tarjeta o PIN                                     |                                                                        |                           | CANCELAR GUARDA                    |
|                                                                | Seleccionar una programación 🔻 Seleccionar una                  | a programación 🔻                                                       |                           |                                    |
|                                                                | Solo PIN Solo tarjeta                                           | Tipo de acceso                                                         |                           |                                    |
|                                                                | Seleccionar una programación 🔹 Default Time Zo                  | ne (24x7) • Supervisor                                                 | Escolta                   |                                    |
|                                                                | Anti-passback (Deshab, por Configuración del panel - Panel n.º  | 1)                                                                     |                           |                                    |
|                                                                | Habilitar Deshabilitar                                          |                                                                        |                           |                                    |
|                                                                | Salida de coacción (Deshab. por Configuración del panel - Panel | Salida de coacción (Deshab, por Configuración del panel - Panel n.º 1) |                           |                                    |
|                                                                | Seleccionar una salida 🔹                                        |                                                                        |                           |                                    |
|                                                                | Deshabilitado: el modo de acceso no incluye "tarjeta y pin"     |                                                                        |                           |                                    |
|                                                                | LECTOR R                                                        |                                                                        |                           |                                    |

800-05780-V5A | Diciembre de 2017

## 5) Agregar personas y tarjetas

| = Honeywell   Panel de info                                                                                                    | rmación                                                                                                    |                                                                                                    |                                        |                                                                                    |
|----------------------------------------------------------------------------------------------------|----------------------------------------------------------------------------------------------------|----------------------------------------------------------------------------------------------------|----------------------------------------|------------------------------------------------------------------------------------|
| INFORMACIÓN GENERAL DEL SI<br>Personas y accesos<br>Parsonas y accesos<br>para 0<br>Tarjetas abrir 0<br>Grupos de acceso 0<br>Programaciones 1<br>Días festivos 0<br>Espacios y accesos<br>Espacios 1<br>Configuración | PANELES <ul> <li>Configuration</li> <li>Configuration</li> <li></li></ul> | ción pelos t t t t t t t t t t t t t t t t t t t                                                     | jÂún n                                 | Haga clic<br>para<br>agregar<br>una<br>persona<br>2<br>o se han analdido personas! |
| Configure los espacios     Ispacio configurado     Programaciones & Días festivos     IProgramación & 0 Día festivo                                                                                                    | Personas & Tarjetas Personas Tarjetas Seleccionar todo                                                                                                    | DETALLES<br>Nombre(s)                                                                                | 4 Q ⊕                                  |                                                                                    |
| Personas & Grupos de acceso<br>O Personas & O Grupo de acceso                                                                                                    |                                                                                                    | TARJETAS ASOCIADAS<br>Asignar al menos un tarjeta de las disponibles o ar<br>AÑADIR UN NUEVA TARJETA | ASIGNAR DESDE LAS                      | TARJETAS DISPONIBLES 🛨                                                             |
|                                                                                                    |                                                                                                    | Número de tarjeta<br>Nota<br>Temporal<br>Habilitar Deshabilitar                                      | PIN<br>Rastrear<br>Habilitar Deshabili | ar .                                                                               |
|                                                                                                    |                                                                                                    | Limite de suos<br>Habilitar Deshubilitar<br>Tipo de tarjeta<br>Empleado Supervisor VIP               | CA                                     | NGELAR GUARDAR                                                                     |

### 6) Crear grupos de acceso

| ■ Honeywell   Panel de in<br>1                                                                                                    | formación<br>Haga clic para<br>abrir                                                                              |                                                         |                                                         | _                                                                   |  |  |  |
|----------------------------------------------------------------------------------------------------|----------------------------------------------------------------------------------------------------|---------------------------------------------------------|---------------------------------------------------------|---------------------------------------------------------------------|--|--|--|
| INFORMACIÓN GENERAL DEL SITIO                                                                                                    | PANELES                                                                                                    |                                                         |                                                         |                                                                     |  |  |  |
| Personas y accesos     Personas     Carjetas     Grupos de acceso                                                                     | Configuración     Configure los espacios     IEspacio configurado                                                 | •                                                       |                                                         | Haga clic para<br>agregar un                                        |  |  |  |
| Programaciones y días festivos Programaciones Días festivos Días festivos Espacios y accesos Espacios Accesos Paneles Paneles Paneles | Programaciones & Dias festivos Personas & Grupo de acceso OPersonas & OCupo de acceso OPersonas & OCupo de acceso | 3<br>Haga clic<br>para agregar<br>un grupo de<br>acceso | jAŭn no se han añadide<br>Anatir uno<br>Akabir un craue | grupo de<br>acceso<br>2<br>grupos de acceso!<br>abora<br>DER ACCESO |  |  |  |
| ■ Configuración                                                                                                    |                                                                                                    |                                                         |                                                         |                                                                     |  |  |  |
| E Configure los espacios<br>1 Espacio configurado                                                                                     | Grupo 1                                                                                                    |                                                         |                                                         |                                                                     |  |  |  |
| Programaciones & Días festivos<br>1 Programación & O Dia festivo                                                                      | Programaciones & Días festivos Personas<br>1 Programación & O Da festivo                                          |                                                         | Derechos De Acceso                                      |                                                                     |  |  |  |
| AB Personas & Grupos de acceso                                                                                                    | Seleccionar todo                                                                                                  | Entidad                                                 | Programaciones                                          | Grupo de salida                                                     |  |  |  |
| 0 Personas & 0 Grupo de acceso                                                                                                    | Q                                                                                                    | — Main Lobby                                            | Sin programación asignada 🔻                             |                                                                     |  |  |  |
|                                                                                                    | 0 Personas Seleccionado                                                                                           | + Door1.1                                               | Sin programación asignada 🔻                             |                                                                     |  |  |  |

## Asistencia técnica

Horario de atención | Lunes a viernes, 9:00 a. m. a 7:00 p. m. hora estándar del Este
Asistencia telefónica | 1.800.323.4576 Asistencia técnica, opción 2
Portal para el cliente MyWebTech | https://mywebtech.honeywell.com
Asistencia por correo electrónico | https://www.honeywellsystems.com/ss/techsupp/index.html
Asistencia de programación | https://www.honeywellsystems.com/ss/scheduleSupport/ index.html

Capacitación en línea | www.HoneywellDiscoverTraining.com

# Honeywell

www.honeywellaccess.com 1 800 323 4576 opción 2 (solo América del Norte) https://mytechweb.honeywell.com Documento 800-05780V5A - Diciembre de 2017

Honeywell Access Systems | 2700 Blankenbaker Pkwy. Suite 150, Louisville, KY 40299

© 2017 Honeywell International. Todos los derechos reservados.

No se puede reproducir de ninguna manera esta publicación sin el permiso por escrito de Honeywell. Se cree que la información de

esta publicación es precisa en todo sentido. Sin embargo, Honeywell no puede asumir responsabilidades por consecuencias

resultantes del uso de las mismas. La información que se contiene aquí está sujeta a cambios sin previo aviso.

Se pueden publicar modificaciones o nuevas ediciones para incorporar dichos cambios.

Para obtener información acerca de las patentes, visite www.honeywell.com/patents.